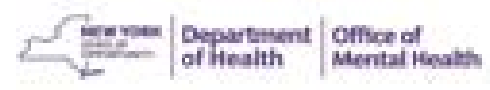

# High Risk Quality Collaborative

### Accessing the Clinical Summary in PSYCKES

# **1** Once PSYCKES consent is signed, log into PSYCKES at <u>www.psyckes.org</u>

2 Click on

Recipient Search

## in the purple navigation bar at the top of the screen

- On the Recipient Search page, look up the patient using one of their Recipient Identifiers, such as:
  - Medicaid ID
  - Social Security Number
  - Full name with date of birth
- Select the "Full Database" option
- After entering patient information, select "Search" on the top right of the page

# Recipient Search Limit results to 50 v Search Reset Recipient Identifiers Search in: Full Database ABC Hospital Medical Center, Inc. Medicaid ID SSN First Name Last Name DOB AB00000A MM//DD/YYYY

# B Enable Access

 You should see your patient listed on the results page – confirm client match and select "Enable Access"

| Name<br>(Gender - Age) | Unique Identifiers     | DOB        | Address                                | Medicaid Quality Flags                                                                                                    | Medicaid Managed Care<br>Plan | Current PHI<br>Access |                  |
|------------------------|------------------------|------------|----------------------------------------|----------------------------------------------------------------------------------------------------|-------------------------------|-----------------------|------------------|
| DOE JOHN<br>M - 64     | Medicaid ID: ABCD12345 | 01/01/1960 | 123 Main Street,<br>New York, NY 10000 | 2+ ER-BH, 2+ ER-MH, 4+<br>Inpt/ER-BH, 4+ Inpt/ER-MH,<br>Adher-AP (DOH), Cloz<br>Candidate, HHPlus No<br>HHPlus Service > 12 mos,<br>HHPlus No HHPlus Service ><br>3 mos, HHPlus Not Entered in<br>MAPP > 3 mos, MH Plcmt<br>Consid, POP Cloz Candidate,<br>POP High User | MetroPlus Health<br>Plan      | No Access             | Enable<br>Access |

Having trouble logging in? Please contact the OMH Helpdesk at 518-474-5554 opt 2 or healthhelp@its.ny.gov.

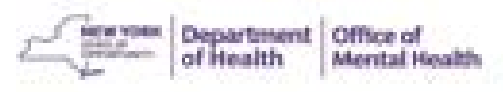

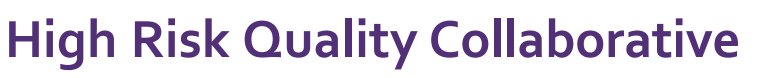

### Accessing the Clinical Summary in PSYCKES

# **4** You will be asked to identify why you are allowed to view the client's data: Signed Consent <u>OR</u> Clinical Emergency

- If you have a signed consent, click the "Client signed a PSYCKES Consent" checkbox and select Next
- The patient's clinical summary will be available for <u>3 years</u> (renews automatically with billed service)

| The client signed con | sent                                            |
|-----------------------|-------------------------------------------------|
| Client signed a PSYCI | KES Consent                                     |
| Client signed a BHCC  | Patient Information Sharing Consent             |
| Client signed a DOH H | lealth Home Patient Information Sharing Consent |

# **5** Confirm the Client's Identity

- You can attest to the patient's identity or select "Client provided 1 photo ID or 2 forms of non-photo ID"
- Then click "Enable and View Clinical Summary"

| Confirm this is                                                           | the correct indiv                                       | idual bet      | fore enabling                        |  |  |  |
|---------------------------------------------------------------------------|---------------------------------------------------------|----------------|--------------------------------------|--|--|--|
| Unique Identifiers: Me<br>Date Of Birth: 01/01/1<br>Address: 123 Main Str | edicaid ID: ABCD12345<br>960<br>eet, New York, NY 10000 | )              |                                      |  |  |  |
| How do you kno                                                            | ow this is the co                                       | orrect per     | son?                                 |  |  |  |
| O Provider attests to client identity                                     |                                                         |                |                                      |  |  |  |
| Client provided                                                           | photo ID or 2 forms                                     | of non-photo   | D                                    |  |  |  |
| Identification 1                                                          | select                                                  | ~              |                                      |  |  |  |
| Identification 2                                                          | select                                                  | *              |                                      |  |  |  |
| ABC Hospital Medical<br>automatically with bill                           | Center, Inc. will be give<br>led service).              | n access to al | l available data for 3 years (renews |  |  |  |
| Previous                                                                  | Cancel                                                  | Enable         | Enable and View Clinical Summary     |  |  |  |

- If there is a clinical emergency per your organization's policy, click the "This is a clinical emergency" checkbox and select Next
- The patient's clinical summary will be available for only 72 hours

### Provider attests to other reason for access

Client gave Verbal PSYCKES Consent

🗸 This is a clinical emergency

# 6 Access the Clinical Summary

• You should now be able to access the patient's Clinical Summary – from here you can review up to five years of service data and can also save or print the information

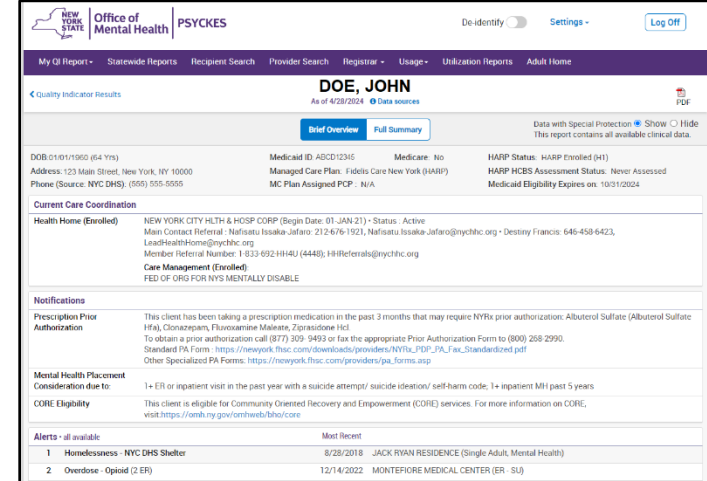

Having trouble logging in? Please contact the OMH Helpdesk at 518-474-5554 opt 2 or healthhelp@its.ny.gov.